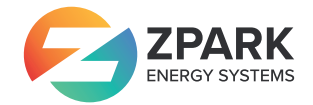

# 1. Smart Service Connect

## 1.1 Förberedelser

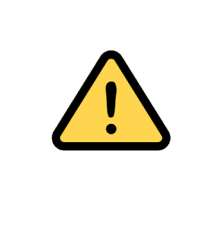

Zpark administratörsportal och app kan användas som överordnat system för tredje parts hårdvara som följer OCPP 1.6 J.

Skillnader i inställningar, konfiguration, och parameternamn kan förekomma. Följ instruktioner i respektive tillverkares manual eller kontakta leverantören för hjälp.

## 1.2 Backend

Backend URL: ws://iot.zpark.se:9000/ocpp/16/1/{Zpark\_CP\_Id}

{Zpark\_CP\_Id} är laddpunktens del av id:t som du fått av Zpark. Exempel: Om Zpark-id:n är ZPARK\_1 och ZPARK\_2 är Zpark\_CP\_Id ZPARK.

Notera: I vissa system delas detta upp i backend/backoffice-URL och deviceid/serienummer/chargeboxidentity eller liknande.

Det kan även finnas separata inställningar för LAN- och LTE-anslutning. Vänligen se tillverkarens dokumentation för mer information.

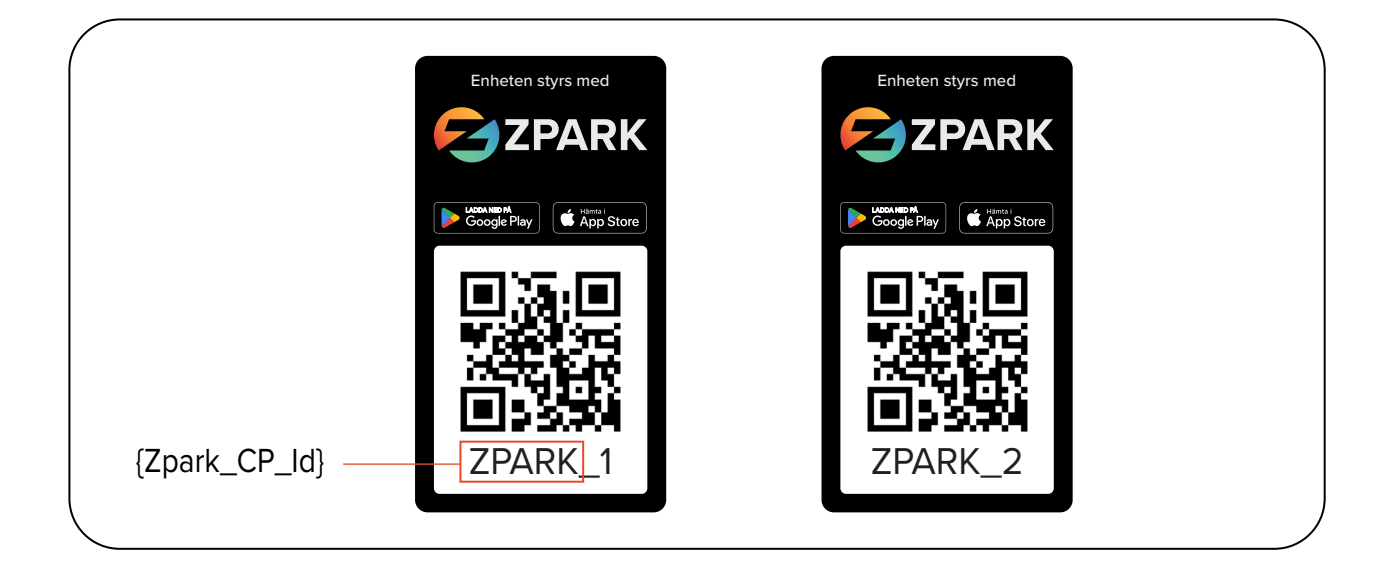

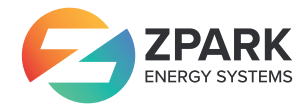

### 1.3 Parameterinställningar

Dessa parameterar bör ställas om i tredjepartssystemet innan ompekning men de kommer även att försöka sättas vid omstart i Smart Zpark Connect. Verifiera att de är satta efter att enheten visas grön i Zparks administratörsportal.

Notera att det kan ta 10-30 minuer innan de kopplat upp sig mot Smart Zpark Connect.

- 1. Välj enheten i enhetsträdet.
- 2. Klicka på Visa konfiguration.
- 3. Klicka på knappen Uppdatera.

Om inte värdena är rätt, ändra dem enligt tabellen. Observera att vissa laddboxar använder 1/0 eller true/false istället för True/False. Efter ändring uppdatera konfigurationen igen så att du ser att värdena är rätt även i enheten.

| Parameter                           | Inställning                                                                              |
|-------------------------------------|------------------------------------------------------------------------------------------|
| StopTransactionOnEVSideDisconnect   | True                                                                                     |
| LocalAuthorizeOffline               | False                                                                                    |
| LocalPreAuthorize                   | False                                                                                    |
| AuthorizeRemoteTxRequests           | False                                                                                    |
| HeartbeatInterval                   | 120                                                                                      |
| MeterValueSampleInterval            | 120                                                                                      |
| MeterValuesSampledData              | Energy.Active.Import.Register,Power.Active.<br>Import,Current.Import,Voltage,Temperature |
| StopTxnSampledData                  | ""                                                                                       |
| ClockAlignedDataIntervalt           | 3600                                                                                     |
| MeterValuesAlignedData <sup>1</sup> | Current.Import,Voltage,Temperature                                                       |

<sup>&</sup>lt;sup>1</sup> Om MeterValuesAlignedDataMaxLength är <3 så prioritera Voltage först och sen Current.Import och sist Temperature.

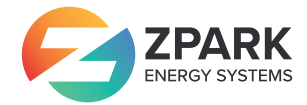

## 1.4 Märkesspecifik konfiguration

Vissa laddboxar har märkesspecifik konfiguration som behövs sättas:

### CTEK & Chargestorm:

| Parameter                | Inställning |
|--------------------------|-------------|
| outlet/1/authmode        | 1           |
| outlet/2/authmode        | 1           |
| RfidEnabled              | True        |
| customizationCtrlEnabled | ""          |

### ALFEN BV:

| Parameter           | Inställning |
|---------------------|-------------|
| AuthorizationMethod | "RFID"      |

### CHARGE AMPS:

| Parameter           | Inställning |
|---------------------|-------------|
| FreeCharging        | false       |
| RfidTagFreeCharging | "FFFFF"     |

#### GARO:

| Parameter        | Inställning |
|------------------|-------------|
| WhiteListEnabled | False       |